## Exploring the influence of your own publications: Dimensions

Dimensions from Digital Science is a comprehensive citation database which brings together journal papers, clinical trials, patents and policy documents in a wide range of research fields including science, medicine, engineering, social science, arts and humanities. Dimensions also provides a range of useful metrics including citations, altmetrics and grant information.

You can use Dimensions to explore a range of metrics relating to your own research.

Search for Dimensions via StarPlus or go directly to https://students.sheffield.ac.uk/library/eresources/dimensions. From here, click Click here to access the Dimensions system.

| Dimensions                                               |        |
|----------------------------------------------------------|--------|
| Information about the Dimensions system, and how to acce | ss it. |
| On this page:                                            |        |
| Introduction                                             |        |
| Accessing full text                                      |        |
| <ul> <li>Support</li> </ul>                              |        |

You'll then need to log in to Dimensions as follows:

· Click 'Log in'

| 🚷 Dim        | nensions                      | <b>Q</b> e.g. plastic AND               | ) instrument        |                                        |                            | Log in                                |
|--------------|-------------------------------|-----------------------------------------|---------------------|----------------------------------------|----------------------------|---------------------------------------|
| FILTERS      | FAVORITES                     | PUBLICATIONS<br>101,235,569             | GRANTS<br>4,580,561 | PATENTS<br>38,362,634                  | CLINICAL TRIALS<br>460,578 | S ANALYTICAL VIEWS                    |
| Y PUBLICA    | TION YEAR                     | POLICY DOCUMENT<br>422,381              | TS                  |                                        |                            | FIELDS OF RESEARCH                    |
| O 2019       | 1,919,172                     |                                         |                     |                                        |                            |                                       |
| O 2018       | 4,876,242                     |                                         |                     | Sort                                   | by: Publication Date >     | 0601 Biochemistry and Cell 2 970 939  |
| O 2017       | 4,510,288                     | Title, Author(s), Bibliog               | raphic reference    | - About the metr                       | ica                        | 1117 Public Health and He., 2,929,914 |
| O 2016       | 4,236,752                     | Boron-Incorporatin                      | g hemagglut         | 0306 Physical Chamistry (i., 2,766,022 |                            |                                       |
| 0 mm         |                               | (HVJ-E) nanomate                        | rial in boron r     | neutron captur                         | e therapy                  | 0912 Materials Engineering 2,489,100  |
| • Ente<br>(i | er your full l<br>.e. [name]@ | University of She<br>()sheffield.ac.uk) | effield em<br>).    | ail addre                              | SS                         | 😂 🔇                                   |
| • Clic       | k 'Next'                      |                                         |                     |                                        |                            | Enter your email                      |
| • If th      | is is the firs                | t time you have                         | used Din            | nensions,                              |                            | Next +                                |

you may be sent an email with a verification code and a link to set up an account

Dimensions Analytics / Dimensions for Funder

You can use Dimensions to search the full-text of thousands of

research papers, conference proceedings, clinical trials, patents, books, policy documents and more. To explore the metrics available for your own publications, type your name into the search box at the top of the page:

| 🕼 Dim        | ensions   | Q frances amold                                                               |                   |
|--------------|-----------|-------------------------------------------------------------------------------|-------------------|
| FILTERS      | FAVORITES | Search in:                                                                    | Abstract Search   |
| - PUBLICATIO | IN YEAR   |                                                                               |                   |
| O 2019       | 1,919,172 | Sort by: P<br>Title Author(s). Bibliographic reference - About the metrics    | ublication Date 🛩 |
| O 2018       | 4,876,242 | Boron incorporating homonal trianting views of Jacon envelope /Li//LE) paper  | atorial in        |
| o            |           | botom incorporating memaggiournauling writes of Japan envelope (MVJ-C) hallon | aleriar m         |

Dimensions will now bring up a list of any papers matching your search. At this stage some of the papers in your search results will be yours, but others may be by other authors with the same name. Find a paper you know is yours, and click on the title. Clicking on your name in the list of authors will bring up your Dimensions author profile.

| Dimensions • frances arredd ver                                                                                                    | ٩ | frances arread<br>Free text in full data ×                      |                                                      |                                                                  |                            | X Save / Expor            |
|----------------------------------------------------------------------------------------------------|---|-----------------------------------------------------------------|------------------------------------------------------|------------------------------------------------------------------|----------------------------|---------------------------|
| Publication - Article<br>Enantioselective Total Synthesis of Nigelladine                                                                                                    |   | PUBLICATIONS<br>496,120                                         | GRANTS<br>77                                         | PATENTS<br>3,665                                                 | CLINICAL TRIALS            | POLICY DOCUMENTS<br>2,523 |
| Oxidation Enabled by an Engineered P450 Enzy<br>Journal of the American Chemical Society, 139(30), 10196-10199, 2017                                                          |   | Title, Author(s), Bibliog                                       | raphic reference                                     | - About the metric                                               |                            | Sort by: Relevance $\sim$ |
| https://doi.org/10.1021/jacs.7608196.7                                                                                                    |   | Enantioselective T<br>Engineered P450 8                         | iotal Synthesis<br>Enzyme.                           | of Nigelladine                                                   | A via Late-Stage C-H       | Oxidation Enabled by an   |
| Steven A Lookot - California institute of Technology<br>David & Donnay - California Institute of Technology<br>Praces H Amold - California Institute of Technology<br>Terrore |   | Steven A Loskot, David<br>2017, Journal of the Ar<br>Centern 24 | I K. Romney, Frank<br>merican Chemica<br>ele 28 🖸 Op | ses H Arnold, Brian<br>I Society - Article<br>sen Access — Pr Ar | M Stolitz<br>dd to Libnery |                           |

This will list all publications that Dimensions thinks are associated with you, plus a range of metrics relating to that publication set. Please be aware that author disambiguation in Dimensions is not infallible. For a more accurate overview of your publications and associated metrics, visit MyPublications via Muse (https://www.sheffield.ac.uk/rs/mypublications)

|                           |                      |                                        |                     |                     | RESEARCH CATEGORIES        |      |
|---------------------------|----------------------|----------------------------------------|---------------------|---------------------|----------------------------|------|
| Overview Exp              | perience & Educatio  | n                                      |                     |                     | V OVERVIEW                 |      |
| Publications<br>428       | Datasets<br>17       | Grants<br>38                           | Patents<br>184      | Clinical Trials     | Citations Citations (Mean) | )    |
| 32,691<br>The information | on this profile has  | been aggregated a<br>public ORCID data | Igorithmically from | n several different |                            | -    |
| accuere furning           | a contraction of the |                                        |                     |                     |                            |      |
| PUBLICATIO                | DATASET              | TS GRANTS<br>38                        | PATENTS<br>184      | CLINICAL TRIALS     |                            | 62 4 |

To the right of your publication set under Analytical Views, you should see the research categories, researchers (co-authors), source titles (journals), funders and organisations associated with your publications, as well as the fields of research your work has been classed under.

Overview provides a graph of your publications by year. By default this graph shows the number of

publications, but you can change the drop down menu to show a range of other metrics.

| RESEARCH CATEBORIES    | Overview                           |               |
|------------------------|------------------------------------|---------------|
| OVERMEW                | related to your search             | About indicat |
| RESEARCHERS            | Publications                       |               |
| SOURCE TITLES          | V OUTPUT<br>Publications           |               |
| PUNDERS                | ✓ ACADEMIC IMPACT<br>Citations     |               |
| RESEARCH ORGANIZATIONS | Publications with citations<br>FCR |               |
| COMPARE                | RCR                                |               |

Two of the most useful metrics available in Dimensions are:

- FCR mean: FCR Mean is the average Field Citation Ratio (FCR), which indicates the relative citation performance of all your articles, when compared to similarly aged articles in similar fields of research. The average calculated is the geometric mean, which reduces the effect of outlier publications with extreme citation rates, making it a reliable, fair metric to use when assessing research.
- RCR: The Relative Citation Ratio (RCR) is a citation-based measure of scientific influence of a publication, but is only calculated for research that is indexed in PubMed, so isn't appropriate for most research outside the life sciences. It is calculated as the citations of a paper, normalized to the citations received by NIH-funded publications in the same area of research and year.